# Eksport dokumentów z SaldeoSMART do programu księgowego

# 1. Kiedy można eksportować dokumenty? Poznaj warunki konieczne.

Eksport dokumentów jest możliwy tylko wtedy, gdy w kolumnie "Eksport" na Liście dokumentów jest widoczny przycisk "Eksportuj". Jeśli zamiast niego jest puste pole z komunikatem "brak", to ten dokument nie ma możliwości eksportu i nie znajdzie się w pliku z dokumentami.

#### WAŻNE:

Sald

Możliwość zbiorczego eksportowania dokumentów jest możliwa tylko z poziomu konkretnego miesiąca i roku!

Opcja ta nie jest dostępna gdy wylistujemy dokumenty ze wszystkich miesięcy w danym roku.

## Dlaczego w kolumnie Eksport jest "brak"?

smart

Eksport jest możliwy tylko wtedy, gdy dla dokumentu uzupełnione jest **100%** wymaganych danych. Najczęściej popełnianym błędem jest brak ustawienia kontrahenta dla dokumentu – szczególnie, gdy jest to nowy kontrahent i należy Dodać go do bazy.

## 2. Przygotowanie dokumentów do eksportu

Przed wyeksportowaniem dokumentów do programu księgowego warto skorzystać z dostępnych opcji filtrowania lub sortowania dokumentów.

Filtrowanie – gdy chcemy wyświetlić dokumenty określonego typu lub statusu:

- > wg typu dokumentu, czyli np. tylko faktury kosztowe lub sprzedażowe (pole "Typ"),
- statusu: zweryfikowane/ niezweryfikowane, zatwierdzone/ niezatwierdzone (pole "Filtruj"),
- > stanu eksportu: eksportowane, nieeksportowane lub bez możliwości eksportu (pole "Filtruj").

Sortowanie – zawsze przed eksportem do programu księgowego. Wtedy mamy pewność, że dokumenty znajdą się w pliku wg właściwej kolejności.

Sortować (pole "Sortuj według") można rosnąco lub malejąco (pole "Kierunek") wg:

- daty dodania, wystawienia, dostawy, wpływu lub wartości brutto,
- daty wystawienia, dostawy, wpływu a następnie daty dodania.

## 3. Przycisk "Eksportuj" - dostępne statusy i kolory:

## Statusy dokumentów:

- brak
- "brak" dokument nie ma kompletu danych, nie zostanie wyeksportowany do pliku, > Biały – dokument, który jeszcze nigdy nie był eksportowany, ale posiada 100%
- Eksportuj danych i nadaje sie do eksportu, ksportuj
  - > Pomarańczowy dokument był eksportowany, po najechaniu kursorem na przycisk wyświetlana jest data ostatniego eksportu,

Czerwony – dokument był już eksportowany, ale po wyeksportowaniu został  $\succ$ edytowany i zmieniono w nim dane.

## 4. Eksport do programu księgowego – kolejne kroki

Po wyświetleniu listy dokumentów należy je zaznaczyć (wszystkie wyświetlone na liście lub dotychczas nieeksportowane/ tylko zatwierdzone) i kliknąć przycisk nad listą dokumentów "Eksportuj do...(nazwa programu)". Eksportować można "wszystkie zaznaczone dokumenty" lub "zaznaczone bez wcześniej eksportowanych".

Obok przycisku "Eksportuj do..." dostępna jest instrukcja importu do programu księgowego 🖉 (pod ikoną pytajnika).